Pôle Actions Collectives

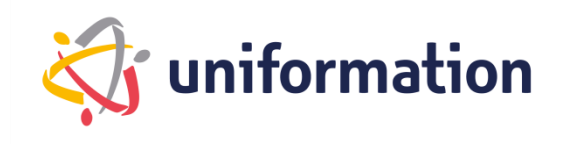

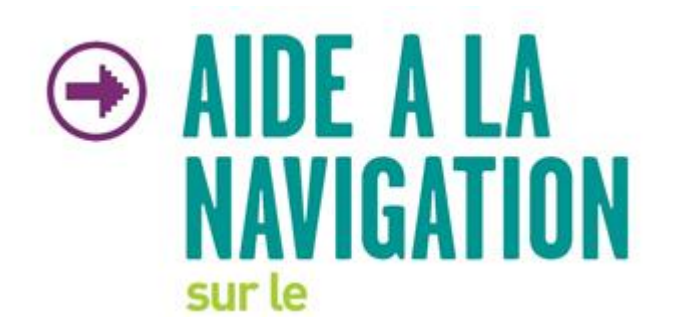

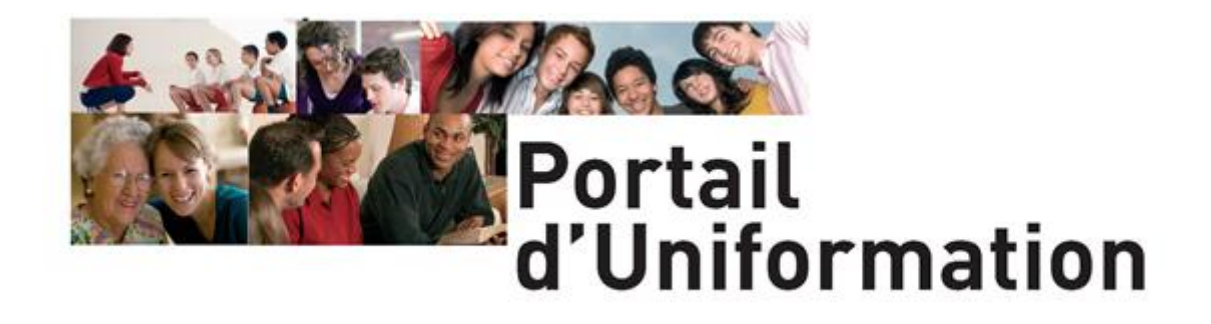

- Adhérents -

# **Inscriptions des apprenants**

aux Actions Collectives

Page 1 sur 7

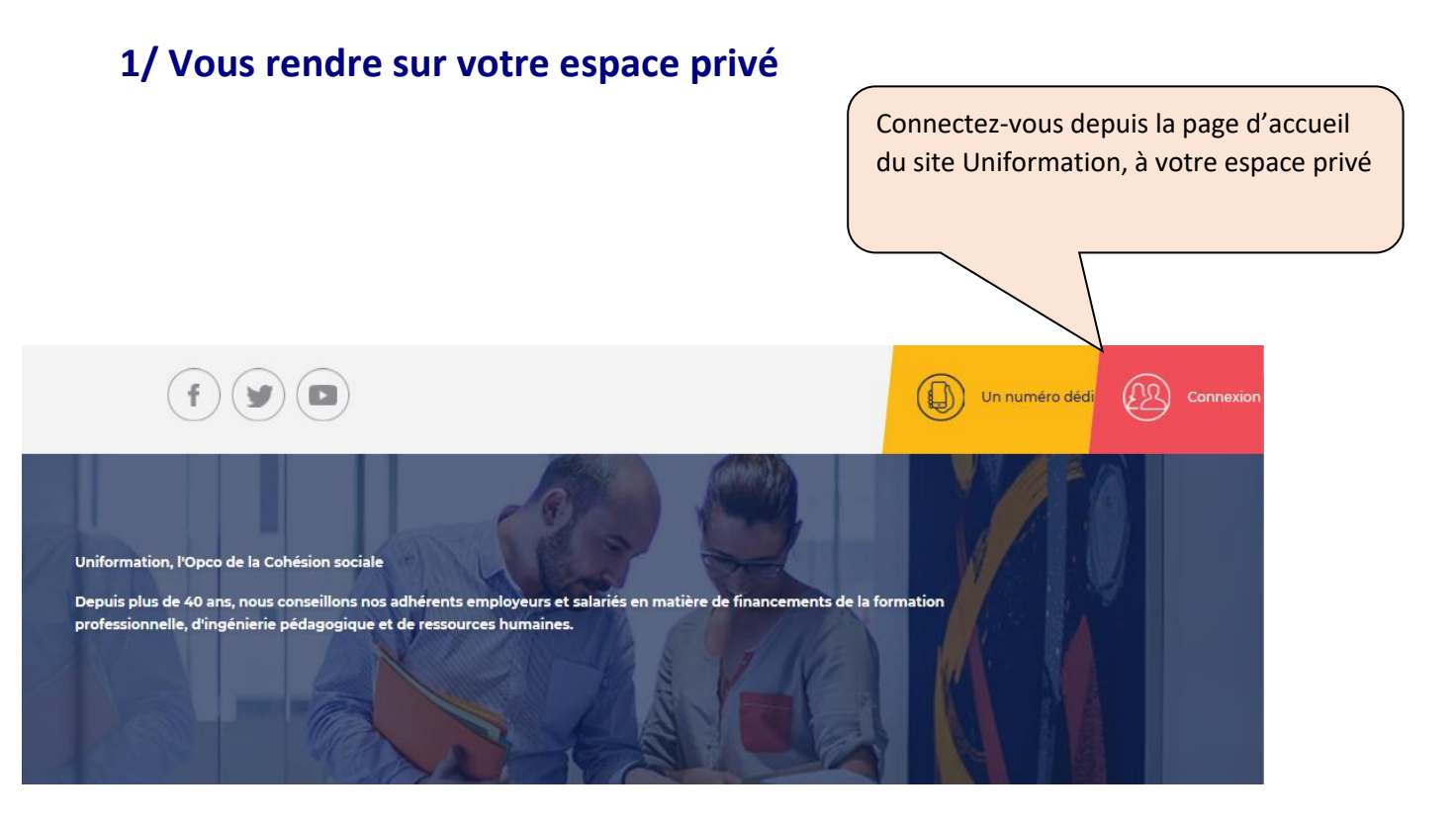

Sélectionnez « Employeur » dans le menu déroulant et renseignez le N° ICOM et Mot de passe

Et cliquez sur « Se connecter »

## 2/ Vous identifier

| Situation<br>Employeur<br>N° ICOM* | Saisir votre numéro ICOM et votre mot de passe |
|------------------------------------|------------------------------------------------|
| Mot de passe *                     |                                                |
| •] Se connecter                    |                                                |
| Je change mon code confidentiel    |                                                |

Le N° ICOM est votre numéro d'adhérent à Uniformation (il se compose de 8 chiffres).

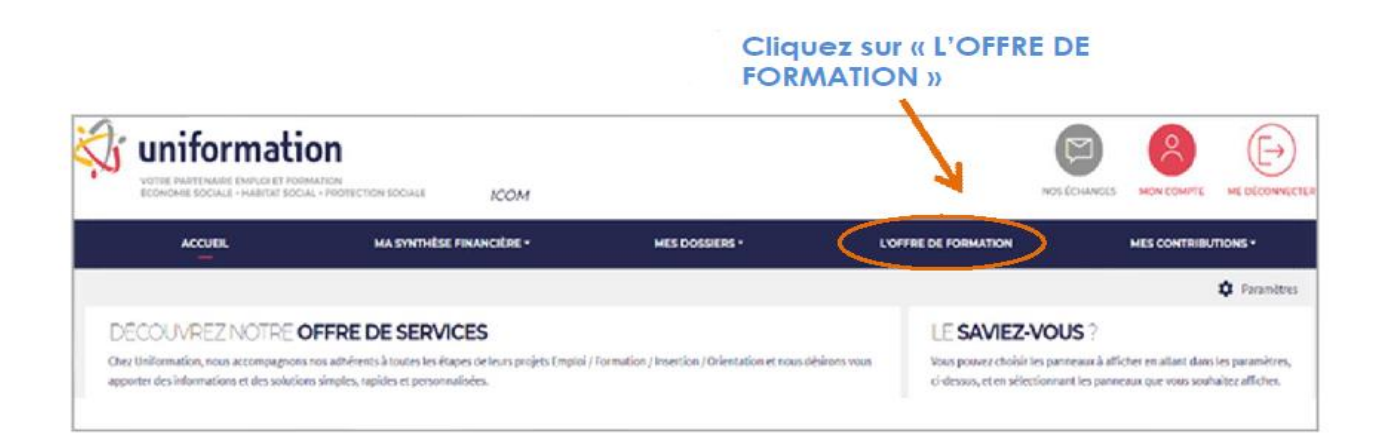

## 3/ Inscrire des stagiaires

L'inscription est possible si la session de formation est ouverte

 Les inscriptions sont à saisir avant la réalisation de la formation. En cas de blocage, soit la session est fermée aux inscriptions, soit l'adhérent n'est pas « à jour » du versement de sa contribution. Il faudra alors vous rapprocher du Pôle Actions Collectives à <u>formationscollectives@uniformation.fr</u>

Session ouverte

• Vous pourrez donc faire votre inscription jusqu'à la date limite d'inscription figurant à droite (capture ci-dessous) :

| <b>4</b> ! | <u>Mon e</u> | space privé          |                           |     |                      |               |                    |                                                 |                                                                                              |
|------------|--------------|----------------------|---------------------------|-----|----------------------|---------------|--------------------|-------------------------------------------------|----------------------------------------------------------------------------------------------|
| List       | te d         | les Sessions         | 6                         |     |                      |               |                    |                                                 | Deconnexion                                                                                  |
| A          | Action       | de formation N° AC   | 12589                     |     |                      |               |                    | <                                               | Au 30/10/2017                                                                                |
| P          | Progra       | amme de formation    | i : 13                    |     |                      |               | List               | e des Actions de form                           | nation                                                                                       |
| N          | lom de       | la colonne à trier   | N° de session             | ~   | Ordre du tri         | CROISSANT     | ~                  | Trier                                           | Annuler le tri 😵                                                                             |
|            |              |                      |                           |     |                      |               |                    |                                                 |                                                                                              |
|            |              | <u>N° de session</u> | <u>Lieu de la session</u> | Dur | <u>ée en jour(s)</u> | Date de début | <u>Date de fin</u> | Date début d'inscription                        | Date limite d'inscription                                                                    |
| -          | •            | <u>AC12589-1</u>     |                           |     | 2                    | 02/04/2018    | 03/04/2018         | 27/10/2017                                      | 31/03/2018                                                                                   |
| 1          |              | 1                    |                           |     |                      |               | * Cette d          | ate peut être avancée si le non<br>Affichage [1 | nbre de participants est atteint.<br><b>O</b> V Résultats par pages<br>mer <b>E</b> Retour O |

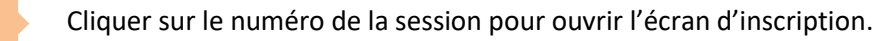

#### J'inscris mes salariés par ordre de priorité

| Nom              | Numér<br>1 | o Sécu | echercher 🔎 |
|------------------|------------|--------|-------------|
| te des individus | ¥          |        |             |
|                  | Nom        | Prénom | <u>Sécu</u> |
| Choisir          |            |        |             |
| Choisir          |            |        |             |
| 2 <u>Choisir</u> |            |        |             |
| Choisir          |            |        |             |
| Choisir          |            |        |             |
| Choisir          |            |        |             |
| all shales       |            |        |             |
| Choisir          |            |        |             |

Renseigner le nom et/ou le NIR pour retrouver votre salarié(e) à inscrire.

Si elle/il figure dans la liste des individus, il suffira de cliquer sur « choisir ».

Dans le cas contraire, il faudra la/le créer en renseignant toutes les informations demandées ci-dessous (les cases doivent être toutes remplies sinon la validation sera bloquée) :

#### Je n'ai pas trouvé l'individu recherché, je dois saisir les informations suivantes :

2

3

| Civilité | Informations stagiaire          | Informations générales                                                                        |
|----------|---------------------------------|-----------------------------------------------------------------------------------------------|
| ~        | Nom  Nom de naissance    Prénom | Statut     CSP     Modalités Pédagogiques     Emploi occupé     Niveau de formation de départ |
|          |                                 | Ajouter +                                                                                     |

4 Cliquer sur Ajouter + pour incrémenter la liste des apprenants.

### 3.1 Transmettre les inscriptions

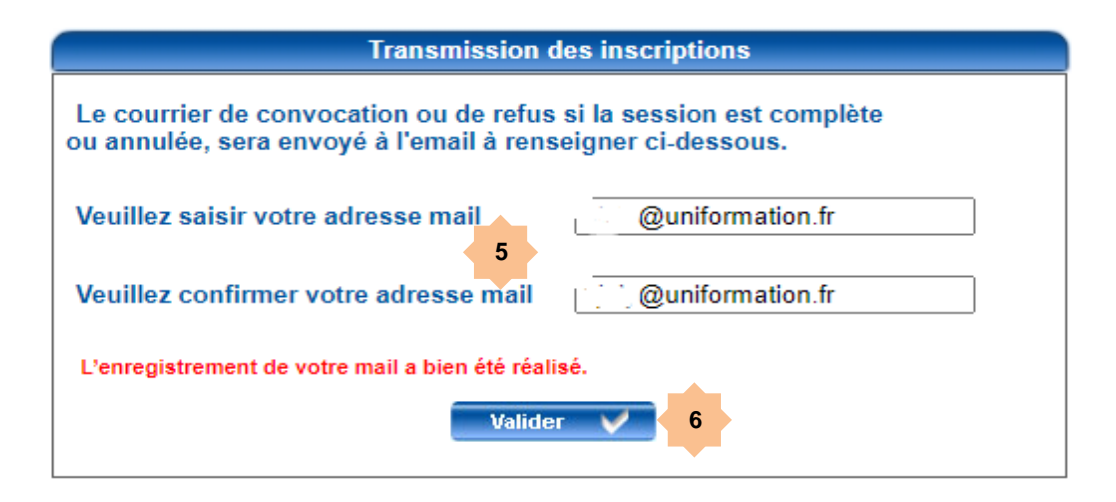

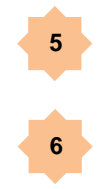

Saisir une adresse électronique à laquelle sera envoyée la confirmation de réception de la demande d'inscription, accompagnée de la liste d'inscription.

Cliquer sur « Valider » pour envoyer les informations saisies à Uniformation et la notification par courriel (ci-dessous). Après la clôture des inscriptions Uniformation confirmera la session (avec l'envoi de la convocation nominative) ou l'annulation de la session ou refus pour session complète.

|                                                                                                    | Actions Col                                                                                                    | lectives                                                                                                    |
|----------------------------------------------------------------------------------------------------|----------------------------------------------------------------------------------------------------|----------------------------------------------------------------------------------------------------|
| Bonjour,                                                                                                    |                                                                                                    |                                                                                                    |
| Nous avons bien reçu votre d                                                                                                 | emande d'inscription à l'action collective                                                                                                    | suivante:                                                                                                    |
| Action collective N°AC19733<br>Session N°AC19733-3 du 22/:<br>Date de fin d'inscription : 24/<br>Organisme de formation : AF | ADAPTER SON PATRIMOINE AU VIEILLISSE<br>11/2021 au 22/11/2021<br>/10/2021<br>iPOLS                                                                         | EMENT DES LOCATAIRES                                                                                                    |
| Attention: ce mail n'est pas u                                                                                               | une confirmation définitive de votre inscr                                                                                                    | iption.                                                                                                    |
| Pour nous permettre de faire<br>demandons de mettre à jour<br>Passé ce délai, toute absence<br>formation proposées par UN    | participer le plus grand nombre de salario<br>votre liste d'inscription avant la date de fi<br>e de stagiaire(s) à la formation pourrait en<br>IFORMATION. | é, en cas de modification ou d'annulation, nous vous<br>n d'inscription.<br>ntraîner la perte du droit d'accès à votre entreprise aux |
| Au plus tard, 15 jours avant le<br>(accompagné de la convocation                                                             | e début de la formation, vous recevrez un<br>on) ou de refus si la session est complète                                                                    | mail de confirmation définitive de votre inscription<br>ou annulée.                                                                   |
| Nom                                                                                                    | Prenom                                                                                                    | Emploi                                                                                                    |
| ABLA                                                                                                    | NOURA                                                                                                    | non indiqué                                                                                                    |

Réception par courriel (adresse renseignée plus haut) de la notification récapitulative suite à la validation.

Pôle Actions Collectives

## 4/ Modifier la liste des stagiaires

### 4.1 Modifier les informations relatives à un apprenant

Si une modification est apportée aux informations d'un apprenant, la ligne change de couleur.

| iis Civilité | Nom     | Prénom         | Numéro Sécu             | Statut                                | Informations générales                                     |                                                                                                    |                                                                                                    |
|--------------|---------|----------------|-------------------------|---------------------------------------|------------------------------------------------------------|----------------------------------------------------------------------------------------------------|----------------------------------------------------------------------------------------------------|
| Mme          | 2011.01 |                |                         | Statut                                | 1 - SAL CDI                                                |                                                                                                    |                                                                                                    |
| Mme          | 2411.01 |                |                         |                                       | 1 - SAL ODI                                                | × 1                                                                                                    |                                                                                                    |
|              | PADLIN  | DOROTHEE       | 2 82 04 38 185          | Emploi occupé                         | DFDDF2                                                     |                                                                                                    | 8                                                                                                    |
|              |         |                |                         | CSP                                   | 4 - Agent technique - Agent de maitrise                    | ~                                                                                                    |                                                                                                    |
|              |         |                |                         | Statut                                | 7 - CIE CDI ou CUI CDI                                     | ~                                                                                                    |                                                                                                    |
| 11 Mme       | PARENT  | MARLÊNE        | 2 80 06 84 089          | Emploi occupé                         | DFDSFDF                                                    |                                                                                                    | 1                                                                                                    |
|              |         |                |                         | CSP                                   | 4 - Agent technique - Agent de maitrise                    | ~                                                                                                    |                                                                                                    |
| 0            | 011 Mme | 011 Mme PARENT | 011 Mine PARENT MARLÉNE | 011 Mme PARENT MARLÉNE 2.80.06.84.089 | 011 Mme PARENT MARLÉNE 2.80.06.84.089 Emploi occupé<br>CSP | 011 Mme PARENT MARLENE 2.80.06.84.089 Emploi occupe DFDSFDF<br>csP 4 - Agent technique - Agent de maitrise | 011 Mme PARENT MARLÉNE 2.80.06.84.069 Emploi occupe 0FDSFDF<br>05P 4-Agent technique - Agent de maitrise |

Cliquer sur l'icône de sauvegarde pour enregistrer la modification ou

2

Cliquer sur l'icône d'annulation pour annuler la modification.

| ales    |                   |
|---------|-------------------|
|         | <u>∼</u>          |
|         | Sauvegarder 💾 🗧 🗎 |
| aitrise |                   |

| <b>~</b> |         | Г        | ~ |
|----------|---------|----------|---|
|          | Annuler | <b>8</b> | 2 |
| ~        |         |          |   |

**Supprimer un inscrit de la liste** (cette opération est possible jusqu'à la date limite de fin d'inscription).

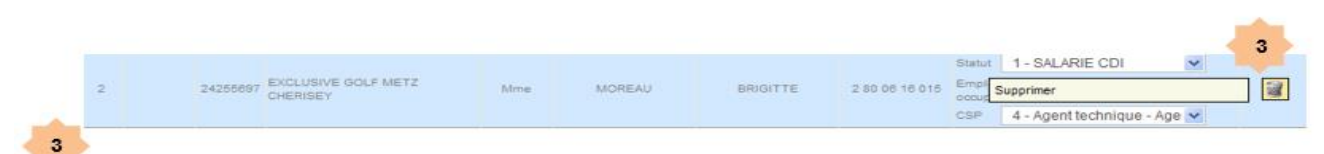

Cliquer sur l'icône « Corbeille » pour demander la suppression d'un stagiaire de la liste.

|     | 2    | Voulez-vous | vraiment supprir | ner le stagiaire BRIGITTE MOREAU?        |   |  |
|-----|------|-------------|------------------|------------------------------------------|---|--|
|     | 4    | Ē           | ок               | Annuler                                  |   |  |
|     |      |             |                  |                                          |   |  |
|     | -    |             |                  |                                          |   |  |
| 1 1 | <br> |             |                  | · rigent destinique - rigent de maissure | - |  |

<sup>4</sup>Comme pour la modification, il est possible d'annuler la suppression.

### 4.2 Transmettre les modifications

**IMPORTANT** : Tant que la date limite d'inscription n'est pas atteinte, la liste des apprenants peut être modifiée par des ajouts, suppressions ou mises à jour de données. **Dans ce cas il est nécessaire de nous transmettre à nouveau la liste des apprenants pour que les informations soient prises en compte** (*Voir point 3.1 « Transmettre les inscriptions »*.

*Si la modification ne fonctionne pas à votre niveau, il faudra alors vous rapprocher du Pôle Actions Collectives à formationscollectives@uniformation.fr*